# 用户登陆注册流程

1.[校内教师用户]点击统一身份登录,通过学校统一身份认证登录后,会自动建 立同名课题组。完善课题组信息.(其他信息自动从学校同步过来,不需改动,完 善邮箱电话,客户端密码暂与信息门户密码一致),注册成功后可打 68752136 联系 管理员激活.

2.<u>[校内学生用户]</u>点击统一身份登录,完善个人信息,组织机构选择对应的学院 (若不选择默认为校外用户)选择对应老师的课题组(如搜索不到请联系导师先 注册课题组),注册之后等待课题组负责人激活。

3.[校外用户]点击注册新课题组,课题组名称填写公司名称或学校名称(委托单上的委托单位信息),组织机构选择企业或其他高校,完善信息,注册课题组的同时该课题组的负责人信息会一并注册,无需重复注册个人用户。注册成功后可打68752136 联系管理员激活.

4. [校外其他用户] 若本单位已有其他人已注册课题组,可以直接选择注册新用户,加入已注册的课题组,注册之后等待课题组负责人审核激活。

### 一、 校内用户注册

1.1 校内教师用户

1. 打开浏览器,输入共享系统的地址: <u>http://gxpt.whu.edu.cn/amc/</u>

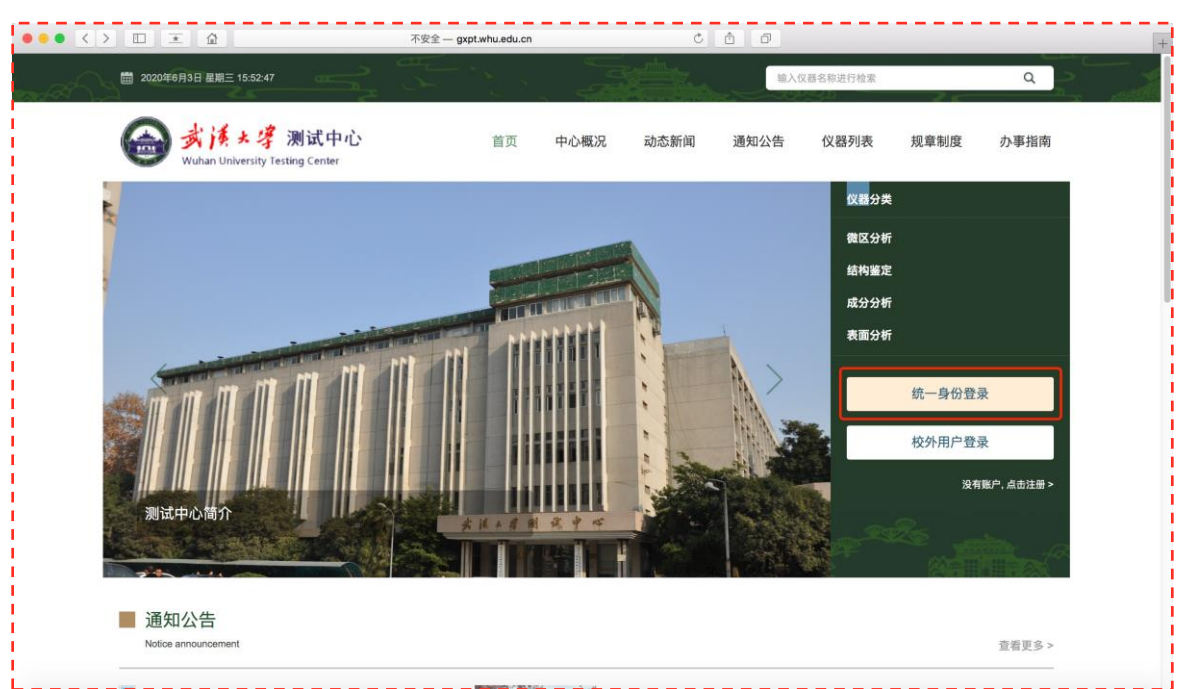

点击【统一身份登录】

或者点击【注册】界面的【统一身份登录】(校内用户一定要通过 统一身份进行注册和登录,通过账号密码注册登录的是校外方式)

| 注册新用户  |                              |                |
|--------|------------------------------|----------------|
| 注册新课题组 |                              |                |
| 统一身份登录 |                              |                |
|        |                              |                |
|        |                              |                |
|        |                              |                |
|        |                              |                |
|        |                              |                |
|        | **=                          |                |
|        | 97. 15<br>197.FZ             | 忘记了密码?         |
|        | 0.55                         |                |
|        |                              | 绿              |
|        | _i∂d∰# Os<br>Researci        | n Gets Easier. |
|        | Research                     | a Gets Easier. |
|        | Diðatar og                   | n Gets Easier. |
|        | Di∂e≌≢ <u>Os</u><br>Researci | n Gets Easier. |
|        | ©∂⊄≌≵ <u>0</u><br>Researci   | n Gets Easier. |

在学校统一身份认证界面,输入统一身份认证账号密码

| ••• <> 🗉 📧 | 🖻 🗎 eas.whu.edu.cn                         | C 🖞 🗗                                                  | + |
|------------|--------------------------------------------|--------------------------------------------------------|---|
|            |                                            | C ① D<br>展号登录 动态将登录 煤倍登录<br>学工号/用户名/手机<br>密码<br>一周内免登录 |   |
|            | やりて意的交全、時不足測修改低的<br>合物化活。65772300<br>しました。 | All Rights Reserved 版权所有 武权大学                          |   |
|            |                                            |                                                        |   |

通过学校统一身份认证登录后,会自动建立同名课题组。完善课题组信息.(其他信息自动从学校同步过来,不需改动,完善邮箱电话,客户端密码暂与信息门户密码一致),注册成功后可打68752136联系管理员激活.

| 1. 登录信息          |                              |
|------------------|------------------------------|
| 登录帐号             | ◎ 本地用户 ▼ *必填                 |
| 登录帐号只可           | 吏用: 字母、数字、"-"、"_"、"."和"@"等字符 |
| 密码               | *必填                          |
| 确认密码             | *必填                          |
| 8-24个字符,         | 必须包含数字和大小写字母                 |
| 9 へん信白           |                              |
| 4. 1 八间动<br>社交   | *心诘                          |
|                  | DA                           |
|                  |                              |
| 人页类型             | ▼ *必填                        |
| 组织机构 全部 🔪 武汉     | 大学 🔪 武汉大学测试中心 🔪              |
| 单位名称             |                              |
| 学号/工号            |                              |
| 专业               |                              |
| 课题组              | *必填                          |
| 所在时间 🗌 2020/07/2 | 0 - 2020/07/20               |
| 3. 开票信息          |                              |
| 开票类型 ④ 不开票 ○     | 普票 ○ 专票                      |
|                  |                              |
| 4. 联系方式          |                              |
| 电子邮箱             | *必填                          |
| 联系电话             | *必填                          |
| 地址               |                              |
| 5. 登陆客户端         |                              |
| 安白 送 恋 和         |                              |
|                  |                              |

教师角色\*——系统会根据统一身份认证信息自动判断,在注册过程中系统会自动创建同名的课题组,同时也可加入 到其他课题组当中去。

#### 1.2 校内学生用户

学生用户第一次登陆平台的需要进行注册和激活。在统一身份认证登录完成 后会出现一个注册界面(如下图),完善个人信息,选择对应老师的课题组(如搜 索不到请联系导师先注册课题组),组织机构选择对应的学院(若不选择默认为 校外用户)注册之后等待课题组负责人审核激活。

| 1. 登录信息<br>登录帐号 | ■ ■ _ @ 一卡通用户<br>登录帐号只可使用: 字母、数字、"-"、"_"、"."和"@"等字 | 2符          |
|-----------------|----------------------------------------------------|-------------|
| 2. 个人信息         |                                                    | ★.以上古       |
| 姓名性别            | ▼                                                  | 心块          |
| 人员类型            | 本科生 ▼*必填                                           |             |
| 组织机构            | ○本地组织机构                                            |             |
|                 | ⊙ 远程组织机构                                           |             |
| 学号/工号           |                                                    |             |
| 专业              |                                                    |             |
| 单位名称            |                                                    |             |
| 纳税人识别号          |                                                    |             |
| 开票地址            |                                                    |             |
| 开票电话            |                                                    |             |
| 开户行             |                                                    |             |
| 开户行账号           |                                                    |             |
| 课题组             | 请您选择已有课题组,或联系原课题组PI,进行课题组                          | *必填<br>信息注册 |
| 所在时间            | 2019/10/09 - 2019/10/09                            |             |
| 3. 联系方式         |                                                    |             |
| 电子邮箱            |                                                    | *必填         |

| 课题组目录 我的课题组<br>① ① ① ① ② ⑦ ⑦ ⑦ ⑦ ⑦ ⑦ ⑦ ⑦ ⑦ ⑦ ⑦ ⑦ ⑦ ⑦ ⑦ | 学院                                                                 |            |          |
|--------------------------------------------------------|--------------------------------------------------------------------|------------|----------|
| ≥修改                                                    |                                                                    |            |          |
| <b>课题组成员</b> 讲出记录 仪器使                                  | 用 仪器预约 仪器收费 仪器送栏 财务                                                |            |          |
| 目前成员 未激活成员                                             |                                                                    |            |          |
| Q. 搜索 姓名 联系万式 所得                                       | 王时间 地址                                                             |            |          |
| 学生甲 111 最初                                             | 刀 - 现在                                                             |            | 移除修改。 长注 |
| -■- 未激活 111@qq.com                                     |                                                                    |            |          |
|                                                        |                                                                    |            |          |
| 成员列表                                                   | 学生甲 ▶ 修改                                                           |            |          |
| 基本头                                                    | 象 角色 <del>帐号</del> 仪器预约  课题组   消息通知                                | 负责门禁 客户端密码 |          |
|                                                        | 1. 个人信息                                                            | *4以店       |          |
|                                                        |                                                                    | 304A       |          |
| 发送消息                                                   | 人员类型 本科生 ▼*必填                                                      |            |          |
|                                                        | 组织机构 全部 ) ③                                                        |            |          |
|                                                        | ☆=/T=                                                              |            |          |
|                                                        | ●<br>●<br>●<br>●<br>●<br>●<br>●<br>●<br>●<br>●<br>●<br>●<br>●<br>● |            | -        |
|                                                        | 单位名称                                                               |            |          |
|                                                        | 所在时间 - 2020/06/17 2020/06/17                                       |            |          |
|                                                        | 2. 联系方式                                                            |            |          |
|                                                        | 电子邮箱 111@qq.com                                                    | *必埴        |          |
|                                                        | 联系电话 111                                                           | *必填        |          |
|                                                        | 地址                                                                 |            |          |
|                                                        | IC卡卡号                                                              |            |          |
|                                                        | 是否激活◎是○否                                                           |            |          |
|                                                        | 不可删除○是◎否                                                           |            |          |
|                                                        | ■更新                                                                |            |          |

# 课题组负责人激活成员

# 二、 校外用户登陆

# 1.1校外用户登录

打开浏览器,输入共享系统的地址:<u>http://gxpt.whu.edu.cn/amc/</u> 点击【校外用户登录】

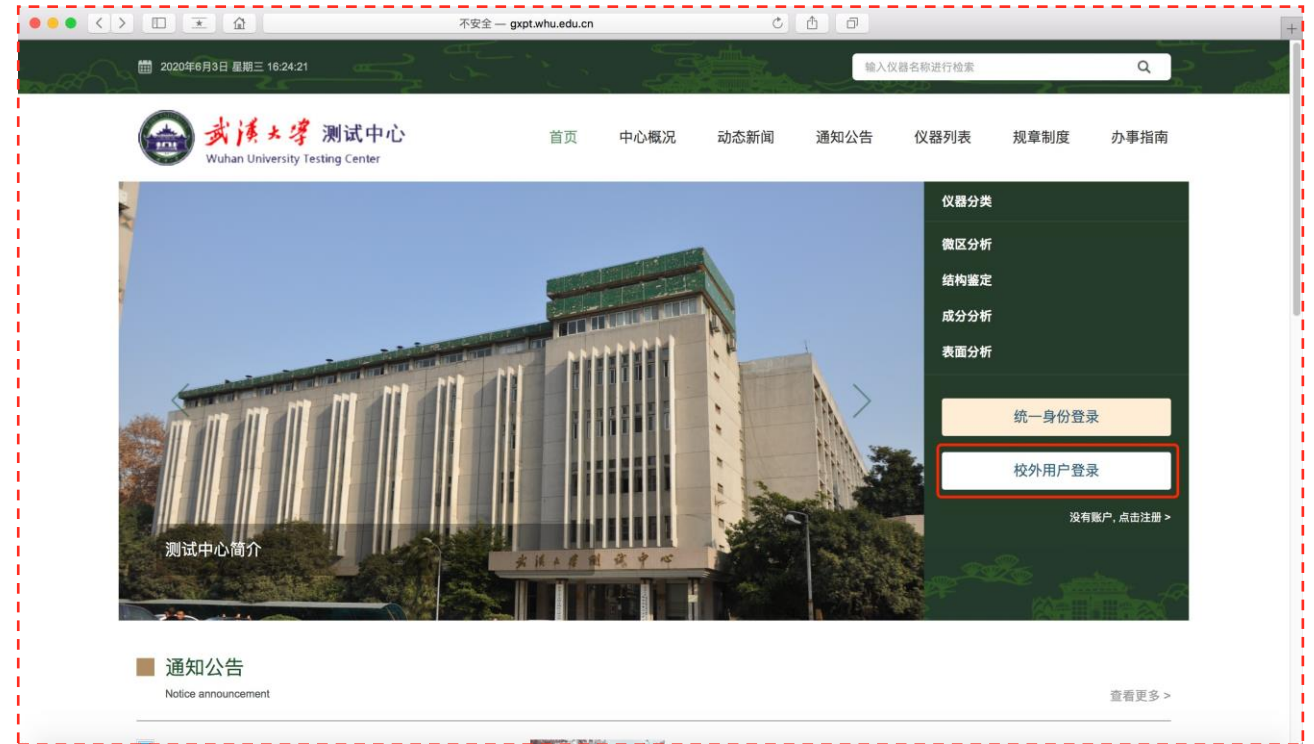

请点击注册新课题组(本单位首位注册人请点击注册新课题组,注册课题组 的同时该课题组的负责人信息会一并注册,无需重复注册)

|                                            | 王 企    | 不安全 — gxpt.whu.edu.cr |                                                       | ĊÔ      | ð      |      |            |                        | +    |
|--------------------------------------------|--------|-----------------------|-------------------------------------------------------|---------|--------|------|------------|------------------------|------|
| LABSCOUT LIMSCF                            |        |                       |                                                       |         |        | 语言中文 | ▼ 客服 400-0 | 17-KONG (400-017-5664) | ① 證录 |
| LABSCOUT LIWS<br>注册新用户<br>注册新课题组<br>统一身份登录 | 校外用户注册 |                       | <ul> <li>帐号</li> <li>密码</li> <li>记住登录 ① 登录</li> </ul> |         | 忘记了撤码? | · 输入 | ₭号密        | 码登录                    |      |
|                                            |        |                       | Research                                              | Gets Ea | sier.  |      |            |                        |      |

注册新课题组时,课题组名称填写公司名称或学校名称(委托单上的委托单位 信息),组织机构选择企业或其他高校,完善信息。注册成功后可打68752136联系 管理员激活.

| 1. 登录信息      |                  |     |
|--------------|------------------|-----|
| 登录帐号         | @ 本地用户 ▼ *必填     |     |
| 密码           |                  |     |
| 8-241        | 个字符,必须包含数字和大小写字母 |     |
| <br>2. 课题组基本 | 信息               |     |
| 课题组名称        |                  | *必填 |
| 联系方式         |                  | *必填 |
| 组织机构 全部      | ₩ > 🔁 ]          |     |
| 3. 课题组负责.    | 人信息              |     |
| 姓名           |                  | *必填 |
| 邮箱           |                  | *必填 |
| 联系电话         |                  | *必填 |
| 4. 课题组项目     | 信息 *必填           |     |
| 科研类项目        |                  |     |
| <b>上</b> 沃加  |                  |     |
|              |                  |     |
| 教学类项目        |                  |     |
| 十添加          |                  |     |
| 社会服务类项目      | 3                |     |
| <b>┼</b> 添加  |                  |     |
| 🔚 提交         | • 【课题组用户注册】      |     |

### 2.2 校外其他用户登录

若本单位已有其他人已注册好课题组信息,可以直接选择注册新用户,加入已 注册的课题组,注册之后等待课题组负责人审核激活。

|                                                                                                    | A10.00 10 10.00 |
|----------------------------------------------------------------------------------------------------|-----------------|
| 日本市で                                                                                                    | 5/6/* * 20-0A   |
| 登录纸号只可使用: 字母、数字、5、1、1、                                                                                                    | 小和命语学校          |
| 20                                                                                                    | -94             |
|                                                                                                    | - 必切            |
| 8-24个字符,必须包含数字积大小写字母                                                                                                    |                 |
| 2. 个人信息                                                                                                    |                 |
| 姓名                                                                                                    | *@4             |
| 19.81 - V                                                                                                    |                 |
| 人员做到 - * *****                                                                                                    |                 |
|                                                                                                    |                 |
|                                                                                                    |                 |
| 单位名称                                                                                                    |                 |
| 学号/工号                                                                                                    |                 |
| 98                                                                                                    |                 |
| 课题组                                                                                                    | 1.65.48         |
| MANN - 2020AAAA - 2020AAAA                                                                                                    |                 |
| The second second secon |                 |
| 3. 开票信息                                                                                                    |                 |
| 开京美型 〇不开京 〇 曹崇 〇 专家                                                                                                    |                 |
|                                                                                                    |                 |
| 9. 联系力式                                                                                                    | 10000           |
| 电子邮箱                                                                                                    | .04             |
| 联系电话                                                                                                    | - 必須            |
| 地址                                                                                                    |                 |
| 5. 登陆客户端                                                                                                    |                 |
| # 0.000 F                                                                                                    | 10.10           |